# VINISTORIA

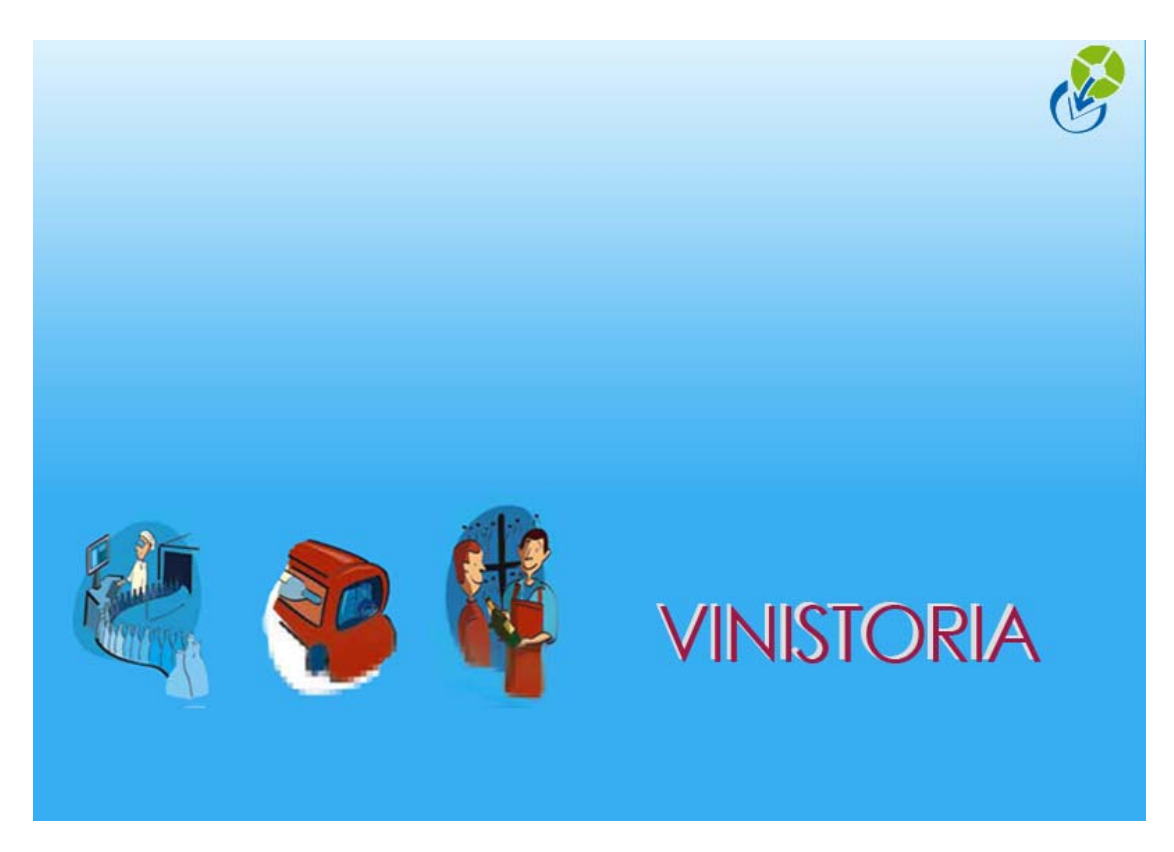

30/09/2009 Pointages logistiques

### **POINTAGES LOGISTIQUES**

Une fois générées, les UL peuvent servir de point d'appui pour effectuer des pointages c'est-àdire de valider ou modifier les quantités prévues sur ces UL par le moyen de boitiers portables connectés (en direct ou non) à la base Vinistoria.

Les pointages peuvent avoir également pour effet de modifier le statut ou la valeur des commandes ou de déclencher des éditions (automatiquement ou non).

#### **Pré-requis**

La mise en œuvre des pointages logistiques s'appuie obligatoirement sur une architecture matérielle particulière :

- des boitiers de saisie portable munis d'un scanner
- une liaison de ces boitiers à la base Vinistoria
  - soit par une connexion Wi-Fi (en mode TSE)
  - soit par une station d'échange de données avec un PC (en mode batch)

#### Les différents types de pointage

Les pointages peuvent prendre des formes légèrement différentes selon les paramétrages de l'application. Néanmoins 2 grands types de pointage peuvent être distingués.

#### Exemple 1 : Pointage des UL1 de type ligne de commande

Ce type de pointage s'applique aussi bien aux lignes de vente qu'aux lignes d'achats et fonctionne aussi bien en mode batch qu'en mode TSE.

Il permet de contrôler la nature et la quantité des réceptions fournisseurs ou des préparations de livraisons clients. Ceci a pour objectif de valider la quantité réelle livrée pour chaque article et de générer éventuellement une commande reliquat correspondant à la quantité restant à livrer (ou réceptionner en cas de pointage achat).

## Par contre, aucun suivi de traçabilité n'est réalisé sur ce type de pointage qui ne permet pas d'identifier les numéros de lots expédiés ou réceptionnés.

Avant d'effectuer le pointage, il est nécessaire de générer les UL1 correspondant aux commandes à pointer. Cette génération nécessite un paramétrage société spécifique au niveau de l'onglet « Emballage / Logistique », sous onglet « Logistique » puis « Vente » (« Achat » pour le pointage des réceptions fournisseurs).

| dentification   Id<br>Emballages / Log    | entification Viti /                                           | Negoce        | Paramètres                               | Libellé Article    | orradie   St<br><u>M</u> essage<br>rtiment   T | lmpression              | n   Memopi<br>Achat   S                                                                                        | ace AL Pos<br>ed de page<br>jaisie Cash |
|-------------------------------------------|---------------------------------------------------------------|---------------|------------------------------------------|--------------------|------------------------------------------------|-------------------------|----------------------------------------------------------------------------------------------------|-----------------------------------------|
| mballages   Consigne                      | s Logistique Cor                                              | nsignes unita | res                                      |                    |                                                |                         |                                                                                                    |                                         |
| ✓ Logistique achat                        |                                                               |               |                                          |                    |                                                |                         |                                                                                                    |                                         |
| Vente   Achat                             | $\sim$                                                        | ~             |                                          |                    |                                                |                         |                                                                                                    |                                         |
| Ligne emballage par                       | : Emb1 💌                                                      | ノ El          | Forcer le saut d'U<br>lournaliser la ges | Inité Logistique   |                                                | Unité logistique<br>UL1 | e par défaut —<br>C UL2                                                                                        |                                         |
| – Etape qui rend l'un                     | té logistique non mo                                          | difiable      | roumaiisei la ges                        |                    |                                                |                         |                                                                                                    |                                         |
| Edition étiquette                         | Pointage 2                                                    | F Pointag     | e Etage 🛛 🗍                              | Pointage Hall      | de stockage                                    | Pointag                 | e Expédition (l                                                                                                | JL1)                                    |
|                                           |                                                               | E Deinter     | e Prénaration                            | Pointage Char      | gement camior                                  | F Pointag               | e Safran                                                                                                    |                                         |
| F Pointage 1                              | 🥅 Pointage 3                                                  | Pointag       | orropaiddon y                            | - 61 - 67-66 - 6   | 222                                            | and the second second   | the second second second second second second second second second second second second second second second s |                                         |
| UL1 UL2 A                                 | Pointage 3                                                    | j Pointag     |                                          |                    |                                                |                         |                                                                                                    |                                         |
| UL1 UL2 A                                 | Pointage 3                                                    |               |                                          |                    |                                                |                         |                                                                                                    | 1                                       |
| Pointage 1      UL1 UL2 A      Expédition | Pointage 3  ctualisation      Oesignation lig      N* Article | gne cde       | C Site/Secter                            | <b>u 🔽</b> Emballa | ige avole                                      | I N° Ligne              |                                                                                                    |                                         |

Il est important de définir les paramètres mis en valeur ci-dessus dont particulièrement l'étape qui rend l'unité logistique non modifiable à « Pointage expédition (UL1) ».

La mise à jour automatique des commandes après pointage nécessite de lancer sur un poste client une tâche planifiée qui démarre Vinistoria avec les paramètres suivants :

## -DBN « *NomSociete* » -USR « *NomUser* » -PWD « *MotPasseUser* » -SKLOG -FCTN « logisticactualisationorders »

(utiliser le mot clé « logisticactualisationordersup » pour les commandes achats)

Remarque : il faut obligatoirement créer un profil utilisateur spécifique pour l'actualisation automatique des commandes (un utilisateur pour les ventes et un autre pour les achats) afin de gérer l'accès concurrent aux données et définir les paramètres de fonctionnement (stocks, etc...).

Un utilisateur est aussi nécessaire pour chaque la session de pointage des commandes.

En paramétrage complémentaire, le sous-onglet « Actualisation » permet de définir les modalités de mise à jour des commandes une fois le pointage réalisé :

| Actualisation toutes I | es : 3 🍨 minutes             |  |
|------------------------|------------------------------|--|
| 🛃 Heure de fin :       | 23:00                        |  |
| 🔽 Commande factu       | rable    après actualisation |  |
| 🛃 Génération autor     | natique des reliquats        |  |
| Enregistrement E       | xpédition                    |  |

Sont définis :

- la périodicité d'actualisation des commandes,
- l'heure d'arrêt du programme,
- si la commande est facturable après actualisation,
- si l'on doit générer une commande reliquat avec les quantités manquantes lors du pointage,
- si la commande pointée (livrée) doit être automatiquement enregistrée à l'expédition

Le pointage est accessible au menu par l'option « Logistique », « Pointage expédition des UL1 » (« Pointage expédition des UL1 (achat)» pour les réceptions fournisseurs).

| 🔮 Pointage Expéditio 📒 🗖 🔀<br>04/06/2008 国 |               |               |      |   |  |  |  |
|--------------------------------------------|---------------|---------------|------|---|--|--|--|
| L                                          |               | <b>2</b>      |      |   |  |  |  |
|                                            | N° Expédition | Nom livraison | Zone | ^ |  |  |  |
|                                            | 08001284      | VIEUX MOULIN  |      |   |  |  |  |
|                                            | 08001285      | PATISSERIE    |      |   |  |  |  |
|                                            | 08001286      | TONNEAU D' OR |      |   |  |  |  |
|                                            | 08001290      | CHASSEUR      |      |   |  |  |  |
| ×                                          |               |               |      |   |  |  |  |
| 12                                         | /08/200817    | /:11:20       |      |   |  |  |  |
| N                                          | * Expédit     | tion 1286     |      | 1 |  |  |  |

**Etape 1 :** Visualisation de la liste des expéditions du jour. Scan du n° d'expédition

| T    | DNNEAU D | O' OR                                                                            | A V     |         |     |
|------|----------|----------------------------------------------------------------------------------|---------|---------|-----|
| iiii | N* UL1   | Libellé Article                                                                  | Pointée | Modifié | Qté |
| •    | 23301    | COCA COLA Spindler<br>0,33 L                                                     |         |         | 24  |
|      | 23302    | LIMONADE liness<br>Soultzmatt 1 L                                                |         |         | 12  |
|      | 23303    | LISBETH LEGERE<br>Soultzmatt 0,50 L                                              |         |         | 20  |
|      | 23304    | CROZES HERMITAGE<br>ROUGE les meysonniers<br>Chapoutier michel<br>Inconnu 0,75 L |         |         | 6   |
| c    | ode :    |                                                                                  |         |         |     |

#### Etape 2 :

Visualisation de la liste des UL1 = lignes de commande de l'expédition. Scan du n° d'expédition, du code barre article, du code barre emballage article ou saisie du code article

| W Pointage08001286                                                 |     |
|--------------------------------------------------------------------|-----|
| TONNEAU D' OR                                                      |     |
| LISBETH LEGERE Soultzmatt 0,50 L                                   |     |
|                                                                    | 004 |
|                                                                    |     |
| Qté : 20 10                                                        |     |
| Qté :         20         10           Code :         3256860700193 |     |

Etape 3 : Affichage de la quantité attendue.

Saisie de la quantité contrôlée

Au fur et à mesure du pointage, on peut visualiser ce qui a été pointé et ce qui reste à contrôler :

| Image: N* UL1       Libellé Article       Pointée       Modifiér       Qté         23301       COCA COLA Spindler<br>0,33 L       ✓       24         23302       LIMONADE liness<br>Soultzmatt 1 L       ✓       12         23303       LISBETH LEGERE<br>Soultzmatt 0,50 L       ✓       X       10         23304       CROZES HERMITAGE<br>ROUGE les meysonniers       ✓       X       6 | TONNEAU | J D' OR                                                                            | A V     |         |     |
|----------------------------------------------------------------------------------------------------|---------|------------------------------------------------------------------------------------|---------|---------|-----|
| ▶ 23301       COCA COLA Spindler<br>0,33 L       ✓       24         ▶ 23302       LIMONADE liness<br>Soultzmatt 1 L       ✓       12         ▶ 23303       LISBETH LEGERE<br>Soultzmatt 0,50 L       ✓       ★       10         ▶ 23304       CROZES HERMITAGE<br>ROUGE les meysonniers       ✓       ★       6                                                                            | Nº UL1  | Libellé Article                                                                    | Pointée | Modifié | Qté |
| 23302       LIMONADE liness<br>Soultzmatt 1 L       ✓       12         23303       LISBETH LEGERE<br>Soultzmatt 0,50 L       ✓       ★       10         23304       CROZES HERMITAGE<br>ROUGE les meysonniers       ✓       ★       6                                                                                                    | 23301   | )1 COCA COLA Spindler<br>0,33 L                                                    | ~       |         | 24  |
| 23303       LISBETH LEGERE<br>Soultzmatt 0,50 L       ✓       ✗       10         23304       CROZES HERMITAGE<br>ROUGE les meysonniers       ✓       €       €                                                                                                    | 23302   | 2 LIMONADE liness<br>Soultzmatt 1 L                                                | ✓       |         | 12  |
| 23304 CROZES HERMITAGE<br>ROUGE les meysonniers                                                                                                    | 23303   | 3 LISBETH LEGERE<br>Soultzmatt 0,50 L                                              | ✓       | ×       | 10  |
| Chapoutier michel<br>Inconnu 0,75 L                                                                                                    | 23304   | 4 CROZES HERMITAGE<br>ROUGE les meysonniers<br>Chapoutier michel<br>Inconnu 0,75 L | ~       |         | 6   |

Les modifications entre ce qui était prévu et ce qui a été pointé sont "remontées" périodiquement dans les lignes de commandes.

| 😰 Suivi Logistique                                    |                                                |                                                              |                                     | 36                                         |              |
|-------------------------------------------------------|------------------------------------------------|--------------------------------------------------------------|-------------------------------------|--------------------------------------------|--------------|
| Date - Heure transaction : 1 Dates de départ prévue : | 2/08/2008 17:24:26<br>4/06/2008 3 04/06/2008 3 | C Ligne Commande<br>C Emballage Final<br>C Article/Emballage | e C Paro<br>C Dem<br>e Final C Manu | elle Commande<br>ier niv. emballage<br>Jel |              |
| No Unité logistique :                                 | Site :                                         | ]                                                            |                                     |                                            |              |
| Nom Client :                                          | Secteur :                                      | Libellé article :                                            |                                     |                                            |              |
| N* client :sporteur :                                 | N* Article :                                   | Pointage safran                                              |                                     | -                                          |              |
| N* expedition : Zone : Zone :                         | Famille article :                              | U.L.Pointées —<br>COui CNo                                   | on (© Toute                         | ·s 😥                                       |              |
| N° UL N° Expédition Emb Nom client                    | Article                                        | <del>.</del>                                                 | Famille Dépôt                       | Quantité Qté Modifi                        | ée Dep.      |
| ▶ 14039 8000341 2 ARMAGNACS MAR                       | CEL TREPOUT ARMAGNAC Tre                       | pout marcel Inconnu 0,70 L                                   | SPIR LOC                            | 1                                          | 0 04/06/2008 |
| 14037 8000341 2 ARMAGNACS MAR                         | CEL TREPOUT ARMAGNAC Tre                       | pout marcel 0,70 L                                           | SPIR LOC                            | 1                                          | 04/06/2008   |
| 14040 8000341 2 ARMAGNACS MAR                         | CEL TREPOUT ARMAGNAC Tre                       | pout marcel Inconnu 0,70 L                                   | SPIR LOC                            | 1                                          | 04/06/2008   |
| 23304 8001286 1 TONNEAU D' OR                         | CROZES HERMI                                   | TAGE ROUGE les meysonniers Chapo                             | RHON LOC                            | 6                                          | 0 04/06/2008 |
| 23301 8001286 1 TONNEAU D' OR                         | COCA COLA Spir                                 | ndler 0,33 L                                                 | SODA LOC                            | 24                                         | 0 04/06/2008 |
| 23302 8001286 1 TONNEAU D' OR                         | LIMONADE lines                                 | s Soultzmatt 1 L                                             | SODA LOC                            | 12                                         | 0 04/06/2008 |
| 23303 8001286 1 TONNEAU D' OR                         | LISBETH LEGER                                  | E Soultzmatt 0,50 L                                          | EAU LOC                             | 20 1                                       | 0 04/06/2008 |
|                                                       |                                                |                                                              |                                     |                                            | ~            |
|                                                       |                                                |                                                              |                                     |                                            | 2            |
| Non Traitées Pointage 1 P                             | ointage 3 🦰 Anomalies de<br>ointage safran     | pointage                                                     | S Liste                             | Etiquette                                  | Eermer       |

Un écran de contrôle permet à tout moment de visualiser l'avancement des pointages.

#### **Exemple 2 : Pointage des UL2**

La mise en œuvre de ce pointage nécessite la paramétrage de l'option « Hall de chargement » accessible par l'administrateur des données (clé « LoadingHall »).

Ce pointage s'opère en plusieurs étapes successives :

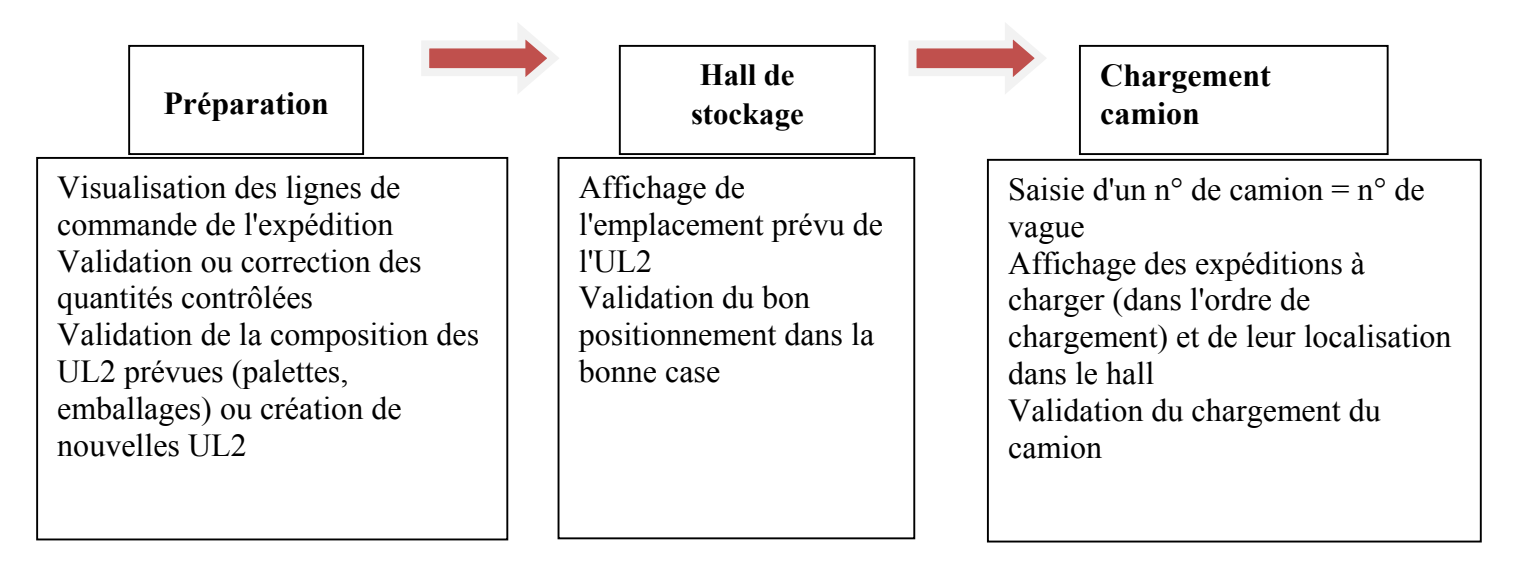

| 🧐 Menu Pointage 📃 🗖 🔀  |
|------------------------|
| (F5) Préparation       |
| (F6) Hall de Stockage  |
| (F7) Chargement Camion |
|                        |
| 12/08/200817:34:15     |
|                        |

#### **Pointage Préparation**

Selection Expédition :

Par défaut, visualisation des expéditions non validées, non expédiées, non facturées du jour

→ Scan du n° Expédition

|   | N° Expédition | Nom livraison     | Zor | ^ |
|---|---------------|-------------------|-----|---|
|   | 08000368      | DEILSE WIJNHUIS V | 1   |   |
|   | 08000436      | CHANTOVENT SA     |     |   |
| - | 08000448      | CAVES DE PYRENE   |     |   |
| 1 | 08000449      | M. JULIEN RAYMON  |     |   |
| Î | 08000450      | ICARIUS WIJNEN    |     |   |
| < | )())))        |                   | >   | ~ |
| 2 | /08/200817    | /:36:52           |     |   |

Pointage des articles sur une UL2 (Palette) N° expédition

| 🦉 Prépa :08000449 🔺 📃 🗖 🔀                                                |            |         |             |  |  |  |
|--------------------------------------------------------------------------|------------|---------|-------------|--|--|--|
| M. JULIEN RAY<br>Château Mir<br>69400 LIMAS                              |            |         |             |  |  |  |
| E001295500000000 QtéP QtéT QtéT UL                                       |            |         |             |  |  |  |
| 11685 0 90 <b>90</b>                                                     |            |         |             |  |  |  |
| Minervois Rouge Azerolle Suede C6 CRD 20 Qté 💷 Comm. 12/08/2008 17:40:33 |            |         |             |  |  |  |
| Création<br>[F3]                                                         | UL<br>[F9] | E<br>[F | EXP<br>F10] |  |  |  |

Création d'une UL F3 F9

Validation de l'UL courante

F10 Validation de l'expédition courante

Infos de livraison : N° expédition, Nom / prénom du client livré, N° vague, transporteur, zone d'expédition,

Scan ou saisie du n° expédition.

Seul les expéditions non validées, non expédiées, non facturées peuvent être sélectionnées.

Infos de livraison : hall de chargement, case, adresse, zone d'expédition, N° Vague

Scan UL2 ou Création nouvelle UL2 (Palette)

Scan N° Article ou UL1 : Affichage : Désignation article, Commentaire étiquette, Qté déjà pointée pour le roll en cours, Qté prévue pour le roll en cours, Qté totale pour l'expédition. Saisie de la qté pointée (par défaut la qté restante pour le roll en cours) et du commentaire

A partir de ce moment la modification de quantité sur la ligne de commande n'agit plus sur le calcul des emballages et des UL (selon paramétrage société).

#### Validation de l'UL2 (Palette)

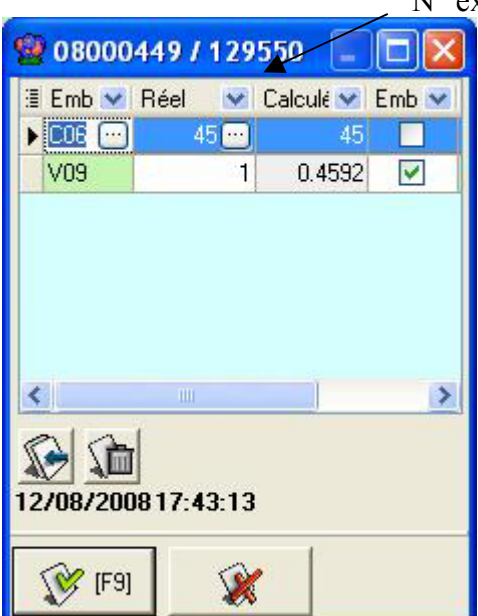

#### Validation de l'expédition

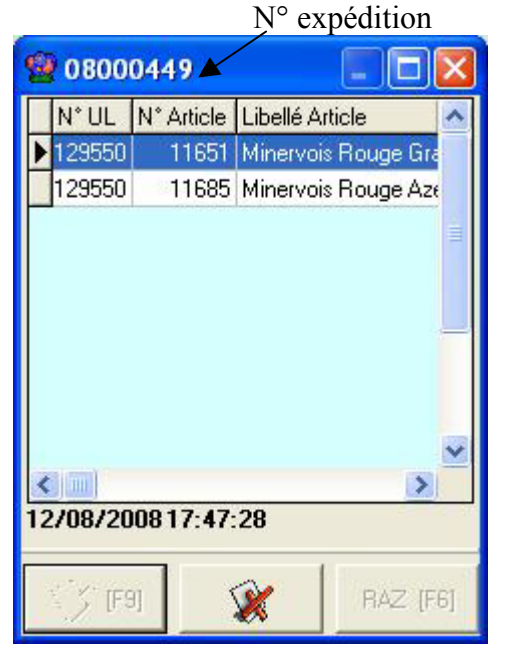

N° expédition / N° UL2 (Palette)

Anomalie de pointage (anomalie non bloquante) : Article prévu non pointé (Libellé article, Qté prévue, n° UL1, Nb de sous

Saisie des emballages réellement pointés. Il est possible de rééditer l'étiquette de la palette

Validation de. Il est possible de dépointer une UL2 tant que l'expédition n'est pas validée.

La validation de l'expédition n'est possible que lorsqu'il n y a pas d'anomalie de

Anomalies de pointage :

- Lignes produits non affectées à une palette (les quantitéstés devront être mise à zéro)
- UL2 (palette) non validé
- Les UL sans articles (lignes supprimées automatiquement à la validation de l'expédition.

Affectation des cases en fonction de la surface occupée.

Remontée des modifications de quantité dans les commandes de l'expédition (traitement lancé en tâche de fond).

#### Pointage Hall de Stockage

| 🦉 Hall : 08                                            | 000449                  |                    |
|--------------------------------------------------------|-------------------------|--------------------|
| Hall 1 / 1<br>M. JULIEN I<br>Château Mir<br>11800 BADI | RAYMOND<br>ausse<br>ENS | < >                |
| E0012955000                                            | 000000                  |                    |
| 1                                                      | Comm. Sur Cas           | ;e 1               |
| Case(s)                                                | : 1                     |                    |
| 12/08/2008                                             | 18:17:16 U              | 1<br>L restante(s) |
|                                                        |                         |                    |
| 2/08/2008                                              | 18:17:16 U              | 1<br>L restante(s) |

On ne peut pointer que des UL2 d'une expédition validée.

Infos de livraison : hall de chargement, case, adresse, zone d'expédition, N° Vague de l'UL scannée.

Scan UL2.

La liste des cases de l'expédition s'affiche. Scan de la case (celle-ci doit être une des cases sélectionnées pour l'expédition), et saisie facultative d'un commentaire de pointage.

Pour info : nombre d'UL de l'expédition courante non encore pointées en hall de stockage.

#### **Pointage Chargement Camion**

| 😰 Camion                                                |            | ×   |
|---------------------------------------------------------|------------|-----|
| Vague : VLIV                                            | 13/02/2008 | 15  |
| N* Exp. : 08000449<br>Case(s) : ""<br>M. JULIEN RAYMOND |            | < > |
| E0012955000000000                                       | 0/1        |     |
| Vague : VLIV<br>Comm. : .<br>12/08/2008 18:25:56        |            |     |
| <b>X</b>                                                | E B        | L   |

On ne peut commencer à pointer une vague que si toutes les expéditions de la vague sont pointées en hall de chargement.

Saisie du N° vague à charger : affichage successif des expéditions à charger (selon le n° ordre de chargement prévue), ainsi que les cases contenant la marchandise. Scan des UL2 de l'expédition, scan du n° vague pour contrôle.

Quand toutes les UL de l'expédition sont chargées les cases du Hall sont libérées.

Quand la vagues est entièrement chargée, les BL sont édités (modèle paramétré au niveau de l'utilisateur). Avertissement dans le cas ou les commandes ne sont pas à jour des pointages. Un écran de contrôle permet suivre toutes ces opérations de pointage

| 😵 Suivi Logistique     |                   |                       |                                  |                           |               |                     |                     |                       |                |
|------------------------|-------------------|-----------------------|----------------------------------|---------------------------|---------------|---------------------|---------------------|-----------------------|----------------|
| Sélection Pointages    |                   |                       |                                  |                           |               |                     |                     |                       |                |
| N*:                    | Date de Création  | :<br>] // B           | N* Client :                      |                           |               |                     |                     |                       |                |
| ⊂ UL1                  | Date d'expédition | n prévue:<br>BIZZ TBI | Nom :                            |                           |               |                     |                     |                       |                |
| C Dui O Non C Tout     | Date d'expédition | 1:<br>1:<br>1] // ]]  | Zone Exp. :                      | ₽ N* Exp:                 |               |                     |                     |                       |                |
| C Dui O Non C Tout     | Date de Livraisor | n:<br>3 // 33         | Transporteur :<br>CP livraison : | & N° vague :              | N* tour       | née :               |                     |                       |                |
| 🛛 N* Expédition 🛛 🔽 S  | tatut Expédi 💌    | Date expéd 💌          | N* client 💌                      | Nom 1                     |               | Nom 2 📃             | Rais. Soc.  🖬 (     | Commentaire 💌         | N* de vag 💌    |
|                        |                   | 13/02/2008            | 49                               | CHANTOVENT                | SA            |                     |                     | FR 024 90 E           |                |
|                        |                   | 13/02/2008            | 49                               | CHANTOVENT                | SA            |                     |                     | FR 024 90 E           |                |
|                        |                   | 13/02/2008            | 170                              | CAVES DE PY               | RENE          |                     |                     |                       |                |
| <b>⊡ 08000449</b>      |                   | 13/02/2008            | 139                              | M. JULIEN RA              | YMOND         |                     |                     |                       | VLIV           |
| 🗄 N° Logisti 💌 Libellé | Article           | 💌 Quanti              | té 💌 Qte E 💌 E                   | . 💌 Qte E 💌 E 💌           | Qte E 💌 E.    | 💌 Qte E 💌           | E 💌 Qte E 💌 E       | 💌 C 💌 Com             | mentaire 💌 N°  |
| = 129550 Multi-4       | Articles          | N° Comma N° Lio       | 2/U U.4592 VU                    | 9 U                       | 0             | a Livréa - Ouantité | Uté Article Pointée | HMIN<br>Ote Emb 1 Emb | 1 Ote Emb 2 Em |
| ► 129550               | 1                 | 1 08000449            | 2 11651 M                        | inervois Rouge Grand Pe   | nchant C6 crd | 180                 | 180 180             | 0.3061 V09            | 30 C0          |
| 129550                 | 1                 | 1 08000449            | 1 11685 M                        | inervois Rouge Azerolle S | uede C6 CRD   | 90                  | 90 90               | 0.1531 V09            | 15 C0          |
|                        |                   |                       |                                  |                           |               |                     |                     |                       | •              |
| ▶      08000450        |                   | 13/02/2008            | 114                              | DOMAINE GA                | YDA           |                     |                     | R0 4490E              |                |
|                        |                   |                       |                                  |                           |               |                     |                     |                       |                |
| •                      |                   |                       |                                  |                           |               |                     |                     |                       |                |
|                        |                   |                       | Eiche                            | Liste                     |               |                     |                     |                       | Fermer         |